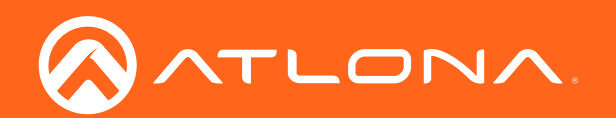

# velocity by Atlona

Velocity Soft Gateway Installation

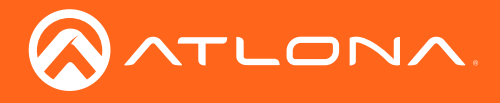

# Version Information

| Version | Release Date | Notes           |
|---------|--------------|-----------------|
| 1       | 05/18        | Initial release |

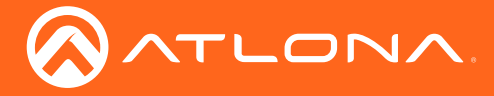

## Welcome to Atlona!

Thank you for purchasing this Atlona product. We hope you enjoy it and will take a extra few moments to register your new purchase.

Registration only takes a few minutes and protects this product against theft or loss. In addition, you will receive notifications of product updates and firmware. Atlona product registration is voluntary and failure to register will not affect the product warranty.

To register your product, go to http://www.atlona.com/registration

## Sales, Marketing, and Customer Support

#### Main Office

Atlona Incorporated 70 Daggett Drive San Jose, CA 95134 United States

Office: +1.877.536.3976 (US Toll-free) Office: +1.408.962.0515 (US/International)

Sales and Customer Service Hours Monday - Friday: 6:00 a.m. - 4:30 p.m. (PST)

http://www.atlona.com/

#### International Headquarters

Atlona International AG Ringstrasse 15a 8600 Dübendorf Switzerland

Office: +41 43 508 4321

Sales and Customer Service Hours Monday - Friday: 09:00 - 17:00 (UTC +1)

#### **Operating Notes**

For best restults, the gateway should be located on the same network as the controlled devices.

As of this writing, there are no firmware updates for this product. When new firmware is released, update instructions will be included with the firmware and will be appended to this manual.

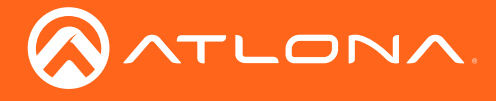

# Table of Contents

| Introduction | 5 |
|--------------|---|
| Requirements | 5 |
| Log In       | 6 |
| Setup        | 7 |
|              |   |

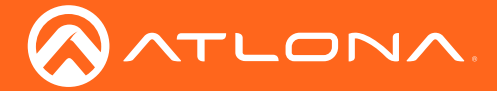

## Introduction

The Atlona AT-VSG-2500 and AT-VSG-5000 Velocity Soft Control Gateways are software licenses for the Atlona Velocity Control System that enable AV control processing on standard IT server infrastructure provisioned by the integrator or end user. They are capable of serving up to 2,500 or 5,000 simultaneous IP device connections for large-scale integration of AV control systems spanning a facility, building, campus, or enterprise. The VSG-2500 and VSG-5000 software can be hosted on a dedicated virtual machine, server hardware, or in a Linux container. The Velocity Soft Control Gateway also features an innovative network-based system architecture that allows full redundancy and failover with two VSG-2500 or VSG-5000 instances in operation, maximizing AV control system reliability while preventing downtime in mission-critical applications. It supports industry-standard, secure data communications, and can run within a private, dedicated AV device network.

### Requirements

#### AT-VSG-2500

- VMware ESXI 6.5.0+ OS
- RAM 16GB minimum
- Core Dual Core Xeon 2.4 GHz minimum
- Gigabit Ethernet Card
- 64 GB VM HD space minimum
- Velocity Virtual Machine downloaded from the link provided at purchase of the AT-VSG-2500 or AT-VSG-5000.

#### AT-VSG-5000

- VMware ESXI 6.5.0+ OS
- RAM 32GB minimum
- Core Quad Core Xeon 2.4 GHz minimum
- Gigabit Ethernet Card
- 100 GB VM HD space minimum
- Velocity Virtual Machine downloaded from the link provided at purchase of the AT-VSG-2500 or AT-VSG-5000.

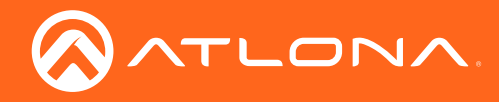

## Log In

1. Once the server is set up, obtain the IP and type it into a local network browser.

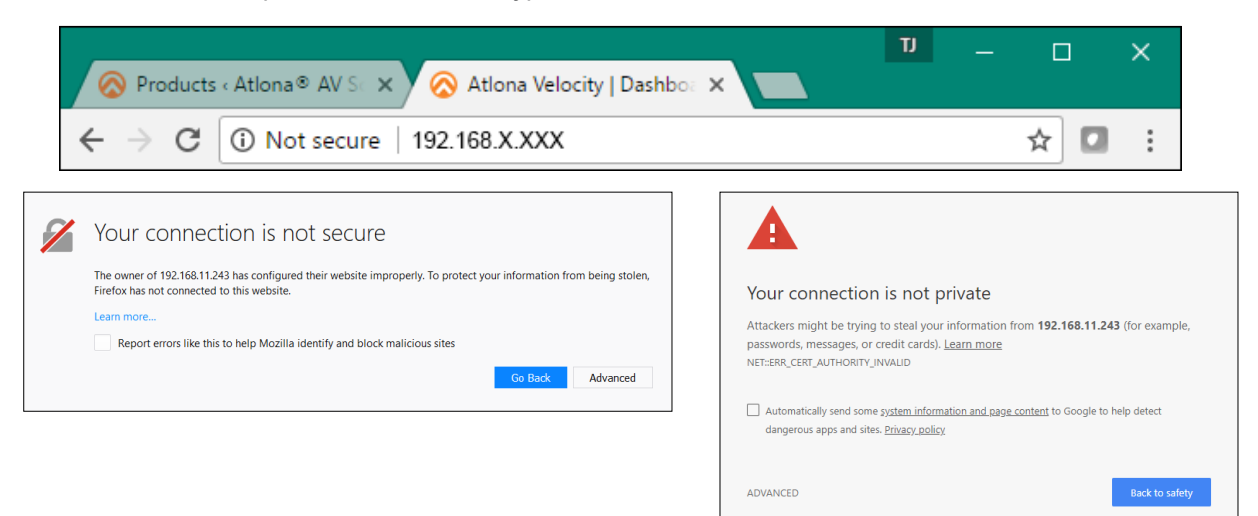

2. The webpage will be blocked as not secure/not private depending on the browser being used. Press the **Advanced** button to reveal more information and make the site link visible.

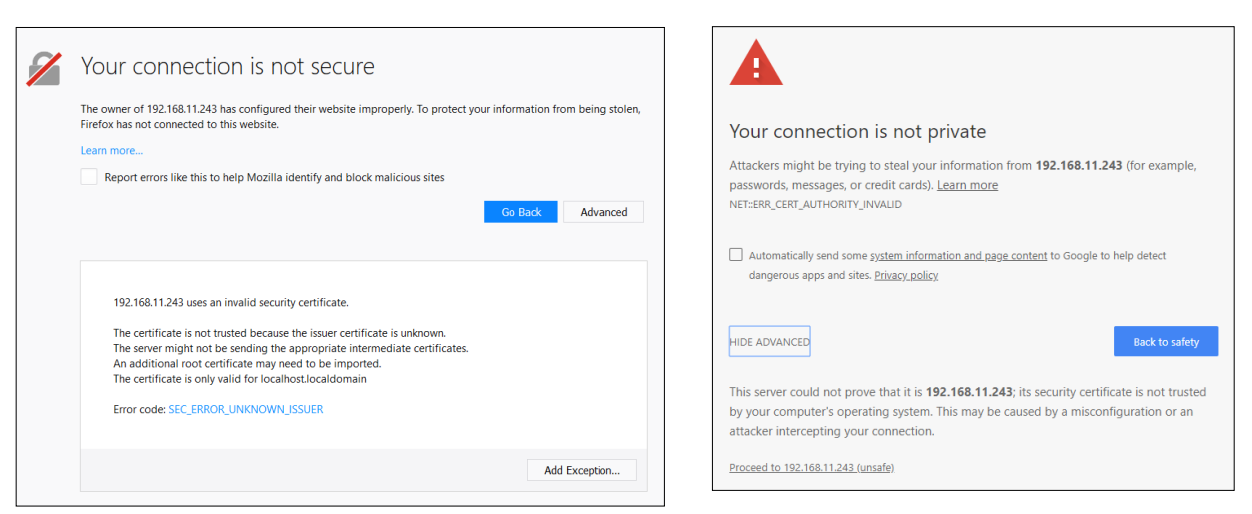

3. Select Add Exception or Proceed to IP (unsafe), depending on the web browser being used, to proceed.

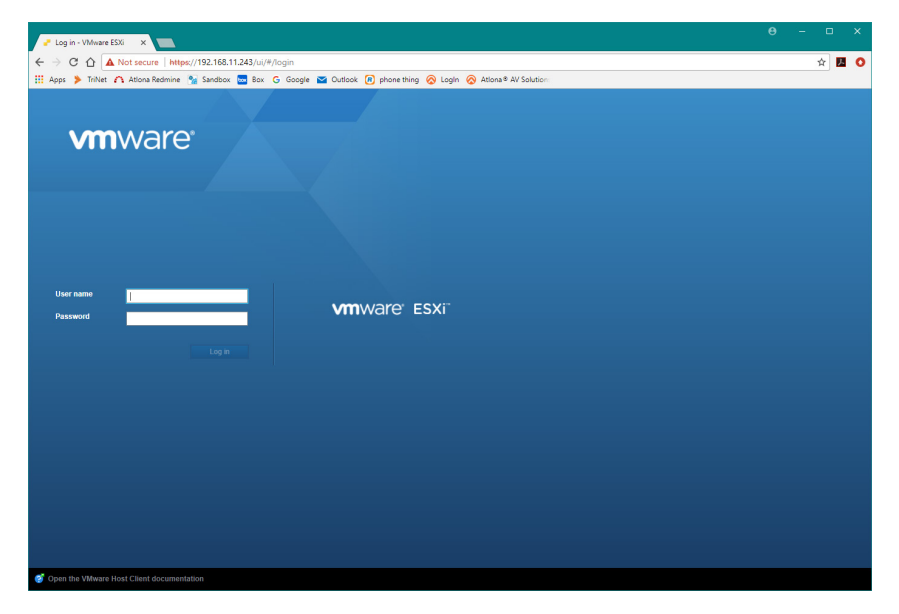

4. Log in using the user name and password that was set up on the ESXI operating system.

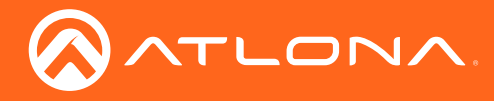

Once logged in, the Velocity virtual machine will need to be set up. To ensure a stable system, use the recommended settings in the following steps.

| vmware: ESXi"                                                                         |                                                                                                    |                                                                         | root@                           | 192.168.11.243 -   Help -   Q Search -                                                                                                    |
|---------------------------------------------------------------------------------------|----------------------------------------------------------------------------------------------------|-------------------------------------------------------------------------|---------------------------------|----------------------------------------------------------------------------------------------------|
| Welcome to localhost.localdomair                                                      | n [dismissi ost.localdomain                                                                                                    |                                                                         |                                 | ×                                                                                                    |
| i fiost<br>Marage<br>Monifor<br>⊖ Virtual Machines<br>G Storage 1<br>: Q Networking 2 | Ø Get vCenter Server       1 1 Createl         Version:       6.5 0 (%)         State:       Normal (         Uptime:       0.01 day | Register VM   🔀 Shut down 🕃 Rebot   🤁 Rehn<br>main<br>aid 483/21%)<br>s | esh   🏠 Actions                 | CPU         PREE 8 Ore<br>0%           USED 19 Mrg         CARACTY 5 Bit<br>CARACTY 5 Bit           Med/OP         PREE 6 4 do<br>0 0           VIED 13 00         CARACTY 5 0 0           STORAGE         PREE 24 0 0           USED 673 MB         CARACTY 22 23 00 |
|                                                                                       | * Hardware                                                                                                    |                                                                         | * Configuration                 |                                                                                                    |
|                                                                                       | Manufacturer                                                                                                    | Dell Inc.                                                               | Image profile                   | ESXI-6.5.0-20170104001-standard (VMware, Inc.)                                                                                                    |
|                                                                                       | Model                                                                                                    | Latitude E6420                                                          | vSphere HA state                | Not configured                                                                                                    |
|                                                                                       | ► 🖬 CPU                                                                                                    | 2 CPUs x Intel(R) Core(TM) I5-2520M CPU @<br>2.50GHz                    | ► vMotion                       | Not supported                                                                                                    |
|                                                                                       | Memory                                                                                                    | 7.88 GB                                                                 |                                 |                                                                                                    |
|                                                                                       | Virtual flash                                                                                                    | 0 B used, 0 B capacity                                                  | Date/time on host               | Tuesday, January 16, 2018, 07:33:09 UTC                                                                                                    |
|                                                                                       | ✓ Q Networking                                                                                                    |                                                                         | Install date                    | Wednesday, December 13, 2017, 17:27:44 UTC                                                                                                    |
|                                                                                       | Hostname                                                                                                    | localhost.localdomain                                                   | Asset tag                       | Unknown                                                                                                    |
|                                                                                       | IP addresses                                                                                                    | 1. vmk0: 192.168.11.243                                                 | Service tag                     | Unknown                                                                                                    |
|                                                                                       |                                                                                                    | 2. vmk0: fe80::d6be:d9ff:fe58:45d9                                      | BIOS version                    | A13                                                                                                    |
|                                                                                       | DNS servers                                                                                                    | 1. 192.168.11.1                                                         | BIOS release date               | Wednesday, May 16, 2012, 17:00:00 -0700                                                                                                    |
|                                                                                       | Default gateway                                                                                                    | 192.168.11.1                                                            | + Performance summary last hour |                                                                                                    |
|                                                                                       | 🕄 Recent tasks                                                                                                    |                                                                         |                                 |                                                                                                    |
|                                                                                       | Task 🛩 T                                                                                                    | 'arget                                                                  | d 🗸 Started 🗸 F                 | Result v Completed v v                                                                                                    |
|                                                                                       |                                                                                                    |                                                                         |                                 |                                                                                                    |

1. Select Virtual Machines from the VMware home page. A new screen will open.

| vmware <sup>.</sup> ESXi <sup>.</sup> | root@192.168.11.243 +   He                                                                   | leip - 1 Q Search                    |
|---------------------------------------|----------------------------------------------------------------------------------------------|--------------------------------------|
| 🖫 Navigator 👘                         | C localhost.localdomain - Virtual Machines                                                   |                                      |
| ✓ ☐ Host<br>Manage                    | 😚 Create / Register VM) 👹 Console   🄄 Power on 🔳 Power off 🔢 Suspend   🥙 Refresh   🎲 Actions | Q Search                             |
| Monitor                               | Virtual machine v Status v Used space v Guest OS v Host name v Host                          | st CPU v Host memory v               |
| 🎒 Virtual Machines 📃 🗾                | No virtual machines                                                                          |                                      |
| Storage                               |                                                                                              | No items to display $_{\mathcal{A}}$ |
|                                       |                                                                                              |                                      |
|                                       | E Recent tasks                                                                               | Completed =                          |
|                                       | nan - jangu - januar - Golder - Golder - Kitul                                               | - unitivered •                       |

2. Select Create/Register VM from the top left corner of the Virtual Machines screen. A pop up will appear.

|                                                                     |                                                                                                    |                                                                                                    | root@192.168.11.243 🛩 🕴                                                                                                    | Help 🗸 I 🔍 Search 🔷   |
|---------------------------------------------------------------------|----------------------------------------------------------------------------------------------------|----------------------------------------------------------------------------------------------------|----------------------------------------------------------------------------------------------------|-----------------------|
| Navigator 🗈                                                         | 👔 localhost.localdomain - Virtual Ma                                                                                                    | achines                                                                                                    |                                                                                                    |                       |
| ✓ ☐ Host<br>Manage<br>Monitor                                       | The Create / Register VM                                                                                                    | nsole   🎐 Power on 📓 Power off 👔 Suspend   🧲                                                                                                    | Refresh   🚳 Actions                                                                                                    | Q Search              |
| Vritual Machines     Storage     Q     Storage     Q     Metworking | Select areas and guest OS     Select along     Select along     Select along     Customize settings     Select along     Customize settings     Select along     Select along     Select alo | Select creation type<br>How would you like to create a Virtual Machine?<br>Create a new virtual machine<br>Deploy a virtual machine from an OVF or OVA file<br>Register an existing virtual machine. | This option guides you through creating a new virtual<br>machine. You will be able to customize processors, memory,<br>network connections, and storage. You will need to install a<br>guest operating system after creation. | No items to display 🥃 |
|                                                                     | <b>vm</b> ware <sup>.</sup>                                                                                                    |                                                                                                    | Eack Ned Fresh Cancel                                                                                                    | v Completed + v       |

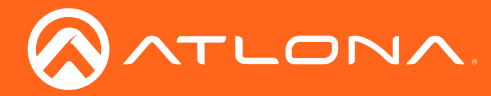

| 1 New virtual machine                                                                                            |                                                                                                    |                                                                                                    |
|----------------------------------------------------------------------------------------------------|----------------------------------------------------------------------------------------------------|----------------------------------------------------------------------------------------------------|
| <ul> <li>Select creation type</li> <li>Select OVF and VMDK files</li> <li>Select storage</li> </ul>              | Select creation type<br>How would you like to create a Virtual Machine?                                                  |                                                                                                    |
| 3 Select storage<br>4 License agreements<br>5 Deployment options<br>6 Additional settings<br>7 Ready to complete | Create a new virtual machine<br>Deploy a virtual machine from an OVF or OVA file<br>Register an existing virtual machine | This option guides you through the process of orealing a<br>virtual machine from an OVF and VMDK files. |
|                                                                                                    |                                                                                                    |                                                                                                    |
| <b>vm</b> ware                                                                                                   |                                                                                                    |                                                                                                    |
|                                                                                                    |                                                                                                    | Back Next Finish Cancel                                                                                 |

3. Select **Deploy a virtual machine from an OVF or OVA file** and press the **Next** button.

| 🔁 New virtual m                        | achine                           |                     |                          |               |              |             |                |                                |             |                              |                                                                                                    |
|----------------------------------------|----------------------------------|---------------------|--------------------------|---------------|--------------|-------------|----------------|--------------------------------|-------------|------------------------------|----------------------------------------------------------------------------------------------------|
| 1 Select creat                         | ion type                         | Select OVF          | and VM                   | MDK file      | s            |             |                |                                |             |                              |                                                                                                    |
| 2 Select OVF                           | and VMDK files                   | elect the OVF and   | d VMDK fil               | les or OVA fo | r the VM you | u would lik | e to deploy    |                                |             |                              |                                                                                                    |
| 3 Select stora                         | ge                               |                     |                          |               |              |             |                |                                | <u> </u>    |                              |                                                                                                    |
| 4 License agre                         | eements E                        | nter a name for th  | ne virtual m             | nachine.      |              |             |                | 😚 New virtual machine -        | Velocity SG |                              |                                                                                                    |
| 6 Additional s                         | ettinas                          |                     |                          |               |              |             |                | 1 Select creation type         |             | Select OVE an                | nd VMDK files                                                                                            |
| 7 Ready to co                          | mplete V                         | 'irtual machine na  | mes can c                | ontain up to  | 80 character | rs and they | must be unique | within<br>2 Select OVE and VME | K files     | Select OVF all               |                                                                                                    |
|                                        |                                  |                     |                          |               |              |             |                | 3 Select storage               | IN IIICS    | Select the OVF and VI        | MDK files or OVA for the VM you would like to deploy                                                     |
|                                        |                                  |                     |                          |               |              |             |                | 4 License agreements           |             | Catao a anna fao tha u       |                                                                                                    |
|                                        |                                  |                     |                          |               |              |             |                | 5 Deployment options           |             | Enter a name for the v       | inuai machine.                                                                                           |
|                                        |                                  |                     |                          |               |              |             |                | 6 Additional settings          |             | Velocity SG                  |                                                                                                    |
|                                        |                                  |                     |                          |               |              |             |                | 7 Ready to complete            |             | Virtual machine names        | s can contain up to 80 characters and they must be unique within each ESXi instance.                     |
|                                        |                                  |                     |                          |               |              |             |                |                                |             |                              |                                                                                                    |
| en                                     |                                  |                     |                          |               |              |             |                | ×                              |             |                              |                                                                                                    |
| $ ightarrow ~ \uparrow \square$ > This | s PC > BOXs (E:) > Box Sync      |                     | _                        |               |              |             |                | ບ ຽ Search Box Sync 🔎          |             |                              |                                                                                                    |
| nize 👻 New folder                      |                                  |                     |                          |               |              |             |                | iii • 🗔 🔞                      |             |                              |                                                                                                    |
| test ^                                 | Name                             | Date m              | odified                  | Туре          | Size         |             | ^              |                                |             |                              |                                                                                                    |
| Velocity Base                          | API                              | 2/16/20             | J17 5:25 AM              | File folder   |              |             |                |                                |             |                              |                                                                                                    |
| WIPst                                  | Control Drivers                  | 1/9/201             | .8 8:16 AM<br>2017 11:05 | File folder   |              |             |                |                                |             |                              |                                                                                                    |
| Wiring Diagrams                        | <mark></mark> d                  | 5/24/20             | J17 5:55 PM              | File folder   |              |             |                |                                |             |                              | Click to select files or drag/drop                                                                       |
| Wiring Diagrams                        | DoCs                             | 12/20/2             | :017 8:35 AM             | File folder   |              |             |                |                                |             |                              |                                                                                                    |
| Firmware_AT-UF                         | Manual Share                     | 7/26/20             | 017 7:24 AM              | File folder   |              |             |                |                                | 0.0         |                              |                                                                                                    |
| Velocity OVF for                       | Manual_ID                        | 1/15/20             | 018 4:54 PM              | File folder   |              |             |                |                                | 1 New v     | irtual machine - Velocity SG |                                                                                                    |
| Creative Cloud Fil                     | Marketing Fact Sheets            | 1/11/20             | J18 11:04 AM             | File folder   |              |             |                |                                | V 1 Solo    | ct creation type             | Select OVE and VMDK files                                                                                |
| OneDrive                               | Misc                             | 1/4/201<br>5/5/201  | 18 4:18 PM               | File folder   |              |             |                |                                | 2 Sele      | ct OVE and VMDK files        |                                                                                                    |
| This PC                                | PDF Manuals                      | 12/14/2             | 2017 9:33 AM             | File folder   |              |             |                | Select a file to preview.      | 3 Sele      | t storage                    | Select the OVF and VMDK lifes of OVA for the VM you would like to deploy                                 |
| Autodesk 360                           | and pr                           | 12/19/2             | 2017 12:38               | File folder   |              |             |                |                                | 4 Lice      | ise agreements               |                                                                                                    |
| Desktop                                | PRD PRD                          | 1/5/201             | 18 1:27 PM               | File folder   |              |             |                |                                | 5 Depl      | ovment ontions               | Enter a name for the virtual machine.                                                                    |
| Documents                              | Product Collateral List          | 11/6/20             | /17 6:16 AM              | File folder   |              |             |                |                                | 6 Addi      | tional settings              | Velocity SG                                                                                              |
| Downloads                              | Product Documentation            | 5/31/20<br>8/15/20  | 017 6/36 PM              | File folder   |              |             |                |                                | 7 Rear      | ly to complete               | Virtual machine names can contain up to 80 characters and they must be unique within each ESXi instance. |
| Music                                  | Silks                            | 12/22/2             | 2017 1:09 PM             | File folder   |              |             |                |                                |             |                              |                                                                                                    |
| Pictures                               | 📒 Spec Sheets InDesign Files for | Translation 2/17/20 | 017 12:49 PM             | File folder   |              |             |                |                                |             |                              |                                                                                                    |
| Videos                                 | Specs                            | 1/11/20             | J18 6:01 PM              | File folder   |              |             |                |                                |             |                              |                                                                                                    |
| Local Disk (C:)                        | t t                              | 11/15/2             | :017 7:46 AM             | File folder   |              |             |                |                                |             |                              |                                                                                                    |
| WTB (D:)                               | a lamara                         | 12/29/2             | 17 11-59 AM              | File folder   |              |             |                |                                |             |                              |                                                                                                    |
| BOXs (E:)                              | Velocity Base                    | 11/21/2             | 2017 8:33 AM             | File folder   |              |             |                |                                |             |                              |                                                                                                    |
| •                                      |                                  |                     |                          |               |              |             | *              |                                |             |                              |                                                                                                    |
| File na                                | me                               |                     |                          |               |              |             |                | ✓ All Files ✓                  |             |                              | Velocity-1.2.1.ovf                                                                                       |
|                                        |                                  |                     |                          |               |              |             |                | Open Cancel                    |             |                              | Velocity-1.2.1-disk1.vmdk                                                                                |
|                                        |                                  |                     | _                        |               |              |             |                |                                |             |                              |                                                                                                    |
|                                        | <b>vm</b> wa                     | are                 |                          |               |              |             |                |                                |             |                              |                                                                                                    |
|                                        |                                  |                     |                          |               |              |             |                |                                |             |                              |                                                                                                    |
|                                        |                                  |                     |                          |               |              |             | Back           | Next Finish Cancel             |             |                              |                                                                                                    |
|                                        |                                  |                     |                          |               |              |             |                |                                |             |                              |                                                                                                    |
|                                        |                                  |                     |                          |               |              |             |                |                                |             |                              |                                                                                                    |
|                                        |                                  |                     |                          |               |              |             |                |                                |             | mware                        |                                                                                                    |
|                                        |                                  |                     |                          |               |              |             |                |                                | v           |                              |                                                                                                    |
|                                        |                                  |                     |                          |               |              |             |                |                                |             |                              |                                                                                                    |
|                                        |                                  |                     |                          |               |              |             |                |                                |             |                              |                                                                                                    |

- 4. Name the virtual machine so that it is easy to see the differences between each virtual machine created.
- 5. Select the Velocity .ovf and .vmdk files from the local computer.
  - a. Select the blue field to browse the local computer by directory to find the previously downloaded files.
  - b. Drag and drop the files from a folder on the local computer into the blue field.
- 6. Select the Next button.

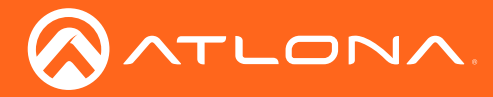

| 🔁 New virtual machine - Velocity SG                   |                                                                                                    |                                     |                  |                |                   |                 |
|-------------------------------------------------------|----------------------------------------------------------------------------------------------------|-------------------------------------|------------------|----------------|-------------------|-----------------|
| 1 Select creation type<br>2 Select OVF and VMDK files | Select storage<br>Select the datastore in which to store the confi                                  | guration and dis                    | k files.         |                |                   |                 |
| 4 License agreements<br>5 Deployment options          | The following datastores are accessible from the virtual machine configuration files and all of the | ne destination re<br>virtual disks. | esource that you | selected. Sele | ct the destinatio | n datastore for |
| 6 Additional settings<br>7 Ready to complete          | Name ~                                                                                              | Capacity ~                          | Free ~           | Type ~         | Thin pro ~        | Access ~        |
|                                                       | datastore1                                                                                          | 225.25 GB                           | 224.3 GB         | VMFS5          | Supported         | Single          |
|                                                       |                                                                                                    |                                     |                  |                |                   | 1 items         |
|                                                       |                                                                                                    |                                     |                  |                |                   |                 |
| <b>vm</b> ware                                        |                                                                                                    |                                     |                  |                |                   |                 |
|                                                       |                                                                                                    |                                     |                  |                |                   |                 |

7. There will be only one option on this page. Select **Next** to proceed.

| New virtual machine - Velocity SG                                                   |                                                 |                    |           |               |               |           |                                     |                               |           |        |        |
|-------------------------------------------------------------------------------------|-------------------------------------------------|--------------------|-----------|---------------|---------------|-----------|-------------------------------------|-------------------------------|-----------|--------|--------|
| <ul> <li>✓ 1 Select creation type</li> <li>✓ 2 Select OVF and VMDK files</li> </ul> | Deployment options<br>Select deployment options |                    |           |               |               |           |                                     |                               |           |        |        |
| ✓ 3 Select storage                                                                  |                                                 |                    |           |               | - Velocity SG |           |                                     |                               |           |        |        |
| 4 Deployment options     5 Ready to complete                                        | Network mappings                                | bridged VM Network |           | ¥             | e<br>DK filos | Ready     | / to complete                       |                               |           |        |        |
|                                                                                     | Disk provisioning                               | Thin      Thick    |           |               | DIVINES       | Review yo | our settings selection before finis | shing the wizard              |           |        |        |
|                                                                                     |                                                 |                    |           |               | s             | Produc    | ct                                  | Unknown                       |           |        |        |
|                                                                                     |                                                 |                    |           |               |               | VM Nar    | ame                                 | Velocity SG                   |           |        |        |
|                                                                                     |                                                 |                    |           |               |               | Disks     |                                     | Velocity-1.2.1-disk1.vmdk     |           |        |        |
|                                                                                     |                                                 |                    |           |               |               | Datasto   | tore                                | datastore1                    |           |        |        |
|                                                                                     |                                                 |                    |           |               |               | Provisio  | ioning type                         | Thin                          |           |        |        |
|                                                                                     |                                                 |                    |           |               |               | Networ    | rk mappings                         | bridged: VM Network           |           |        |        |
|                                                                                     |                                                 |                    |           |               |               | Guest (   | OS Name                             | Unknown                       |           |        |        |
| <b>vm</b> ware <sup>.</sup>                                                         |                                                 |                    |           |               |               | 1         | Do not refresh your brows           | er while this VM is being dep | oloyed.   |        |        |
|                                                                                     |                                                 |                    | Back Next | Finish Cancel |               |           |                                     |                               |           |        |        |
|                                                                                     |                                                 |                    |           | vmwa          | are           |           |                                     |                               |           |        |        |
|                                                                                     |                                                 |                    |           |               |               |           |                                     |                               | Back Next | Finish | Cancel |

8. Select the network that Velocity will be connected to under Network mappings.

**NOTE:** The network selected should be the same network that the controlled devices are located.

9. Select the type of disk provisioning that is best for the system.

**NOTE:** It is recommended that **Thin** is selected for disk provisioning. This will ensure no extra space is taken that isn't needed on the server.

- 10. Select Next once all options have been selected.
- 11. Select **Finish** to start building the Velocity virtual machine. The pop up will close and progress bars will display at the bottom of the Virtual Machines page.

| vmware <sup>,</sup> ESXi <sup>-</sup> |                                               |                    |             |                  |                       | root@192.16 | 88.11.243 🗸 |          | Q Se   | irch         | ~   |   |           |                     |                             |                        |         |   |
|---------------------------------------|-----------------------------------------------|--------------------|-------------|------------------|-----------------------|-------------|-------------|----------|--------|--------------|-----|---|-----------|---------------------|-----------------------------|------------------------|---------|---|
| "T Navigator                          | 🔁 localhost.localdomain - Virtual Ma          | chines             |             |                  |                       |             |             |          |        |              |     |   |           |                     |                             |                        |         |   |
| ✓ ☐ Host<br>Manage                    | 😭 Create / Register VM 📔 🚅 Co                 | nsole     Power on | Power off   | 🖬 Suspend   🧲 Re | dresh   🔅 Actions     |             |             | Q 5      | Search |              |     |   |           |                     |                             |                        |         |   |
| Monitor                               | Virtual machine                               | ~ S                | Status ~ Us | sed space 🗸 🗸 🗸  | Guest OS              | ~ Host name | ~           | Host CPU | ~ H    | ost memory 🗠 |     |   |           |                     |                             |                        |         |   |
| 🗿 Virtual Machines 📃 🚺                | Velocity SG                                   | •                  | Normal 1.6  | 65 KB            | Ubuntu Linux (64-bit) | Unknown     |             | 0 MHz    | 0      | MB           |     |   |           |                     |                             |                        |         |   |
| Storage                               |                                               |                    |             |                  |                       |             |             |          |        | 1 items "    |     |   |           |                     |                             |                        |         |   |
| Netwonung                             |                                               |                    |             |                  |                       |             |             |          |        |              |     |   |           |                     |                             |                        |         |   |
|                                       |                                               |                    |             |                  |                       |             |             |          |        |              |     |   |           |                     |                             |                        |         |   |
|                                       | Recent tasks                                  |                    |             |                  |                       |             |             |          |        | i.           |     |   |           |                     |                             |                        |         |   |
|                                       | Task ~                                        | Target             | ~ Initiator | ~ Queued         | ~ Started             | ~ Result    |             |          | ~ C0   | mpleted +    | × 🗖 |   |           |                     |                             |                        |         |   |
|                                       | Upload disk - Velocity-1.2.1-disk1.vmdk (1 of | S Velocity SG      | root        | 01/16/2018 00    | 6:17:18 01/16/2018 0  | 08:17:18    |             |          | Ru Ru  | ming 10 %    | - E | ~ | Initiator | ~ Queued            | <ul> <li>Started</li> </ul> | - Result               | ~ Comp  | i |
|                                       | Import VApp                                   | Resources          | root        | 01/16/2018 0     | 0:17:54 01/16/2018 0  | 00:17:54    |             | 6        | 9 Ru   | ming 10 %    | sa  | 3 | root      | 01/16/2018 08:17:18 | 01/16/2018 08:17:18         | Completed successfully | 01/16/2 |   |
|                                       |                                               |                    |             |                  |                       |             |             |          |        |              | se  | 3 | root      | 01/16/2018 00:19:58 | 01/16/2018 00:19:58         | Completed successfully | 01/16/2 | ļ |
|                                       |                                               |                    |             |                  |                       |             |             |          |        |              |     |   | root      | 01/16/2018 00:17:54 | 01/16/2018 00:17:54         | Completed auccessfully | 01/10/2 | 2 |
|                                       |                                               |                    |             |                  |                       |             |             |          |        |              |     |   |           |                     |                             |                        |         |   |
|                                       |                                               |                    |             |                  |                       |             | _           |          | _      |              | -   |   |           |                     |                             |                        |         |   |

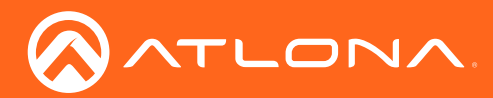

| 👌 localhost.localdon | nain - Virtual Machines        |            |               |                       |             |            |                 | 🔓 localhost.localdo | main - Virtual Machines         |                               |
|----------------------|--------------------------------|------------|---------------|-----------------------|-------------|------------|-----------------|---------------------|---------------------------------|-------------------------------|
| 🎦 Create / Registe   | er VM 📔 📝 Console 📔 🕨 Power on | Power off  | 🛯 Suspend 🛛 🧲 | Refresh 🛛 🔅 Actions   |             | (0         | Search          | 🎦 Create / Regis    | ter VM   🛒 Console   🕨 Power of | n 📕 Power off 🔢 Suspend   🕻 F |
| Virtual machin       | ie v                           | Status ~   | Used space    | ✓ Guest OS            | ✓ Host name | ✓ Host CPU | ✓ Host memory ✓ | Virtual mach        | ine                             | - Status - Used space -       |
| Velocity S           | G Velocity SG                  | Normal     | 1.65 KB       | Ubuntu Linux (64-bit) | Unknown     | 0 MHz      | 0 MB            | Velocity            | SG                              | Normal 1.65 KB                |
|                      | Power >                        | Power on   |               | ]                     |             |            | 1 items 4       |                     | Power >                         | Power on                      |
|                      | 👼 Guest OS 🛛 🖡                 | Power off  |               |                       |             |            |                 |                     | The Guest OS                    | Power off                     |
|                      | 🗔 Snapshots                    | Suspend    |               |                       |             |            |                 |                     | 🕼 Snapshots                     | Suspend                       |
|                      | 💕 Console 👂                    | 👩 Reset    |               | J                     |             |            |                 |                     | 💕 Console 🔋                     | S Reset                       |
|                      | 🙀 Autostart 🕟                  |            |               |                       |             |            |                 |                     | Autostart                       |                               |
|                      | 🙀 Upgrade VM Compatibility     |            |               |                       |             |            |                 |                     | Upgrade VM Compatibility        |                               |
|                      | Carl Export                    |            |               |                       |             |            |                 |                     | C Export                        |                               |
|                      | Edit settings                  |            |               |                       |             |            |                 |                     | Edit settings                   |                               |
|                      | Sermissions                    |            |               |                       |             |            |                 |                     | Permissions                     |                               |
|                      | Edit notes                     |            |               |                       |             |            |                 |                     | Edit notes                      |                               |
|                      | 📷 Rename                       |            |               |                       |             |            |                 |                     | 📖 Rename                        |                               |
|                      | Parameter Answer question      |            |               |                       |             |            |                 |                     | Answer question                 |                               |
|                      |                                |            |               |                       |             |            |                 |                     | 🔂 Unregister                    |                               |
|                      | R Delete                       |            |               |                       |             |            |                 |                     | Delete                          |                               |
| Recent tasks         | 😮 Help                         |            |               |                       |             |            |                 | 👔 Recent tasks      | Help                            |                               |
| Task                 | 🛅 Open in a new window         | ~ Initiato | or ~ Queueo   | ✓ Started             | ✓ Result    |            | ✓ Completed ▼ ✓ | Task                | Topen in a new window           | ✓ Initiator ✓ Queued          |

- 12. After the status bars show complete and the VM is powered on, right click the virtual machine and select **Power** off from the Power menu. A pop up will appear.
- 13. Select Yes from the pop up window.

| 1 Warning                                                  |                                             |                        |       | Virtual ma   | achine                     |
|------------------------------------------------------------|---------------------------------------------|------------------------|-------|--------------|----------------------------|
| Powering o                                                 | ff this virtual machine may cause loss of ( | data. Are you sure you |       | Veloc        | B Velocity SG              |
| want to pov                                                | ver off this virtual machine?               |                        |       |              | Power >                    |
|                                                            |                                             |                        |       |              | The Guest OS               |
|                                                            |                                             | Yes Cancel             |       |              | 🎲 Snapshots 🔋              |
|                                                            |                                             |                        | A.    |              | 💕 Console 🗼                |
| Edit settings - Velocity SG (ESXi 6.0 vi<br>Edit settings) | rtual machine)                              |                        |       |              | 🙀 Autostart 🕟              |
| Virtual Hardware VM Options                                |                                             |                        |       |              | 🙀 Upgrade VM Compatibility |
| Add hard disk Mark Add network ada                         | pter Add other device                       |                        |       |              | 🙀 Export                   |
| > 🎆 Memory                                                 | 4096 MB •                                   |                        |       |              | Edit settings              |
| Hard disk 1                                                | 33 GB V                                     | 6                      |       |              | Sermissions                |
| ► CSI Controller 0                                         | LSI Logic Parallel                          | •                      |       |              | 📝 Edit notes               |
| SATA Controller 0                                          |                                             |                        |       |              | ™∭ Rename                  |
| USB controller 1                                           | USB 3.0                                     | •                      |       |              | Answer question            |
| USB controller 2                                           | USB 2.0                                     | v                      |       |              | 🖶 Unregister               |
| INN Network Adapter 1                                      | VM Network                                  | ▼ 🗹 Connect            |       |              | 🔁 Delete                   |
| INN Network Adapter 2                                      | VM Network                                  | ▼ 🗹 Connect            |       |              | 💡 Help                     |
| Video Card                                                 | Specify custom settings                     | •                      |       | Recent tasks | Open in a new window       |
|                                                            |                                             | Save                   | ancel | sk           |                            |

- 14. Once the VM is powered off, right click on the name of the virtual machine and select **Edit settings**. A new pop up window will appear.
- 15. Change the Memory to 16 GB for up to 2500 licenses or 32 GB for up to 5000 licenses.
- 16. Select **VM Options** from the top tabs of the window.
- 17. Select Boot Options to expand the fields.
- 18. Find the Force Bios setup field and select the check box.
- 19. Press the Save button.

| Edit settings - Velocity (Workstation | I2 virtual machine)                                                                                                    |
|---------------------------------------|----------------------------------------------------------------------------------------------------|
| Virtual Hardware VM Options           |                                                                                                    |
| General Options                       | VM Name: Velocity                                                                                                    |
| VMware Remote Console Options         | Lock the guest operating system when the last remote user disconnects                                                    |
| <ul> <li>VMware Tools</li> </ul>      | Expand for VMware Tools settings                                                                                         |
| Power management                      | Expand for power management settings                                                                                     |
|                                       |                                                                                                    |
| Firmware                              | Choose which firmware should be used to boot the virtual machine:                                                        |
| Boot Delay                            | Whenever the virtual machine is powered on or reset, delay boot by           0         milliseconds                      |
| Force BIOS setup                      | ${\ensuremath{\overline{\mathcal{C}}}}$ The next time the virtual machine boots, force entry into the BIOS setup screen. |
| Failed Boot Recovery                  | When the virtual machine fails to find a boot device, automatically retry boot after                                     |
| ► Advanced                            | Expand for advanced settings                                                                                             |
| . 53 81 1080                          | Save Cancel                                                                                                    |

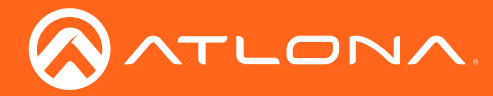

- 20. Once the settings are saved, right click the virtual machine and select **Power on** from the Power menu.
- 21. Once powered on, selecting the virtual machine will display the current look of the VM below. Select the virtual machine and press the base image to launch the virtual machine into BIOS setup.

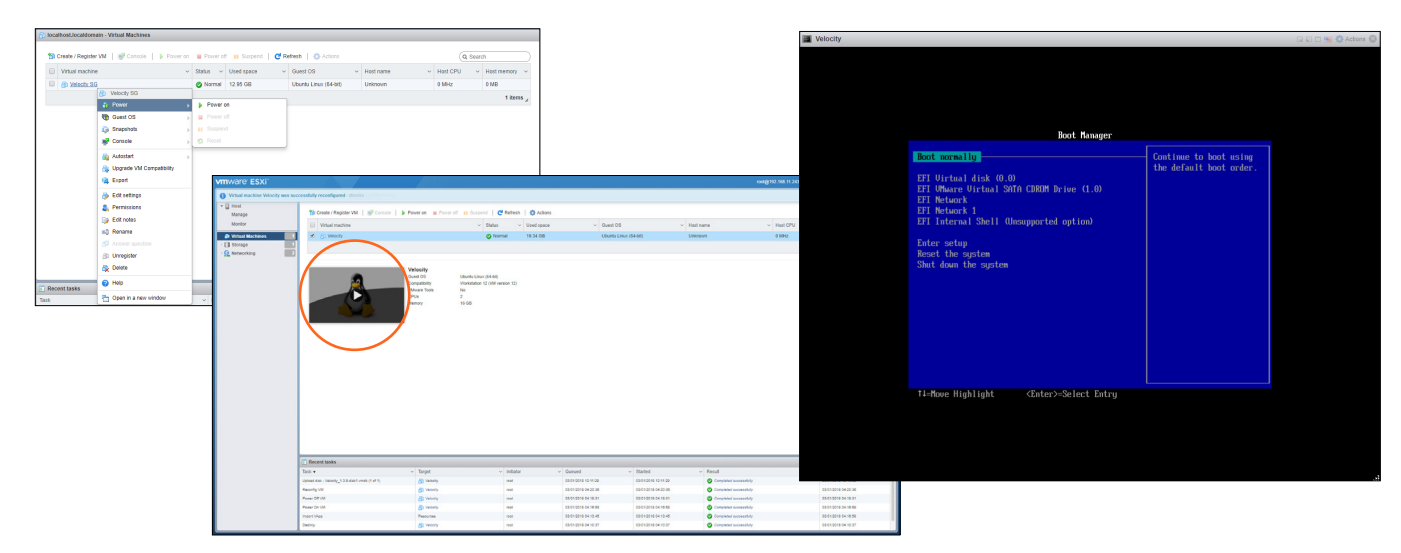

- 22. Use the up and down arrows on the keyboard to move the selector to Enter setup and press the Enter key.
- 23. Press Enter to select Configure boot options.

| Velocity |                                                                                                    |                                                            | 💷 🖃 🖘 🚭 Actions 🕲 | E Velocity |                                                                                                    |                          |                                                            | 🖬 🖬 🖿 😏 🖨 Actions 📀 |
|----------|----------------------------------------------------------------------------------------------------|------------------------------------------------------------|-------------------|------------|----------------------------------------------------------------------------------------------------|--------------------------|------------------------------------------------------------|---------------------|
|          | Boot Navager                                                                                                    |                                                            |                   |            |                                                                                                    | Boot Maintenance Manager |                                                            |                     |
|          | Root normally<br>EFI Virtual disk (0,0)<br>EFI (Maure Virtual SARIA CDROM Drive (1.0)<br>EFI Network<br>Eff Teteraal Shell (Unsupported option)<br>Fater setup<br>Reset the system<br>Shat down the system | Configure the firmsare<br>hoot environment and<br>options. |                   |            | Configure host options<br>Configure drivers<br>Boot from a file<br>Configure screen size<br>Exit the Boot Raintenan | ice Hanager              | Manipulate the list of installed USes and bootable devices |                     |
|          | 11-Nove Highlight (Enter>-Select Entry                                                                                                    |                                                            |                   |            | TI=Hove Highlight                                                                                                   | ≪Enter>=Select Entry     | Esc=Exit                                                   |                     |

- 24. Press Enter again to select Add boot option.
- 25. Select **NO VOLUME LABEL** using the Enter button on the keyboard.

|                                                                                                    |                                                            | 🖙 🖘 🗂 👥 🔅 Actions 🛞 | Velocity                                                                                                    | and the second second se                                                                                                    |          |  |
|----------------------------------------------------------------------------------------------------|------------------------------------------------------------|---------------------|----------------------------------------------------------------------------------------------------|----------------------------------------------------------------------------------------------------|----------|--|
|                                                                                                    |                                                            |                     |                                                                                                    |                                                                                                    |          |  |
| Configure boot options                                                                                                    |                                                            |                     |                                                                                                    | File Explorer                                                                                                    |          |  |
| <u>Full posterior</u><br>Baltin english<br>Baltin english<br>Change book over<br>Go back in Rot Rainfrance Runager Ruin Page | Md ET application or<br>remeshing multi asy<br>host option |                     | 100 000<br>110 000<br>110 0000<br>110 000<br>110 000<br>110 000<br>110 000<br>110 000<br>110 000<br>10 | $\label{eq:response} \begin{array}{c} rest (resp resp resp.$ |          |  |
| ti=Mowe Highlight (Enter>-Select Entry                                                                                       | Esc=Exit                                                   |                     | ti≕Hour                                                                                                    | e Highlight <enter>=Select Entry ]</enter>                                                                                                    | Esc-Exit |  |

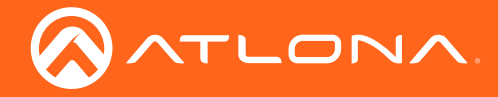

- 26. Press enter again to select EFI.
- 27. Use the arrow keys until **ubuntu** is highlighted then press Enter.
- 28. Move the selector to grubx64.efi and press Enter to select.

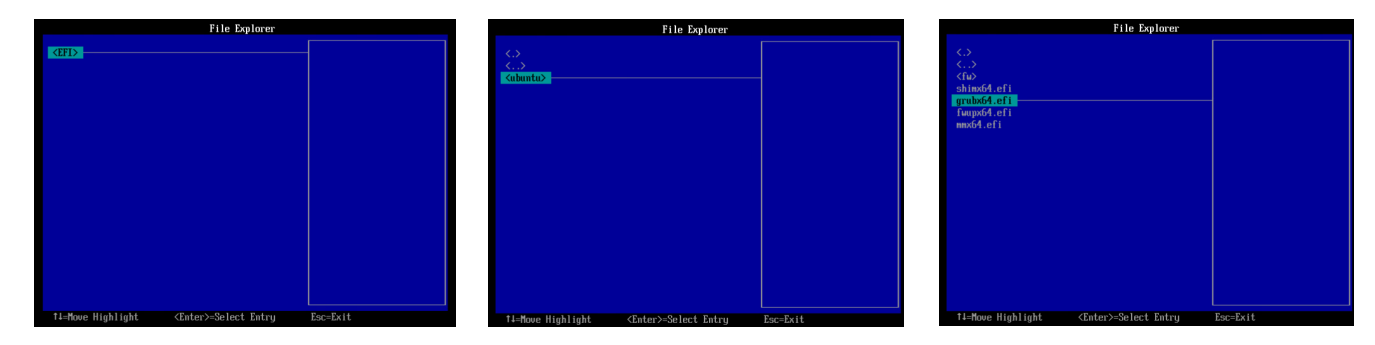

- 29. Move to the **Commit changes and exit** option and press Enter. Once changes have been saved it will return to the main BIOS screen.
- 30. Select Exit the Boot Maintenance Manager.
- 31. Select Enter setup.

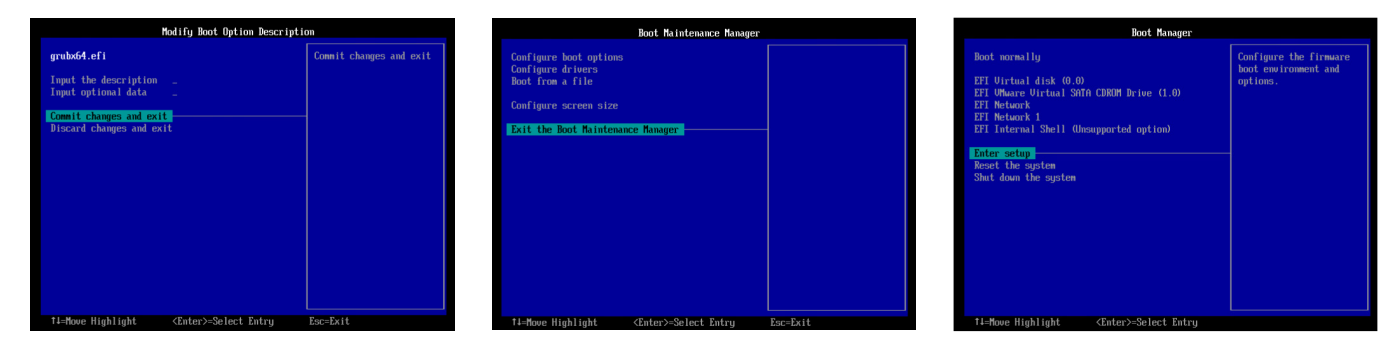

- 32. Press Enter to select Configure boot options.
- 33. Use the arrow keys to highlight Change boot order and press Enter to select.

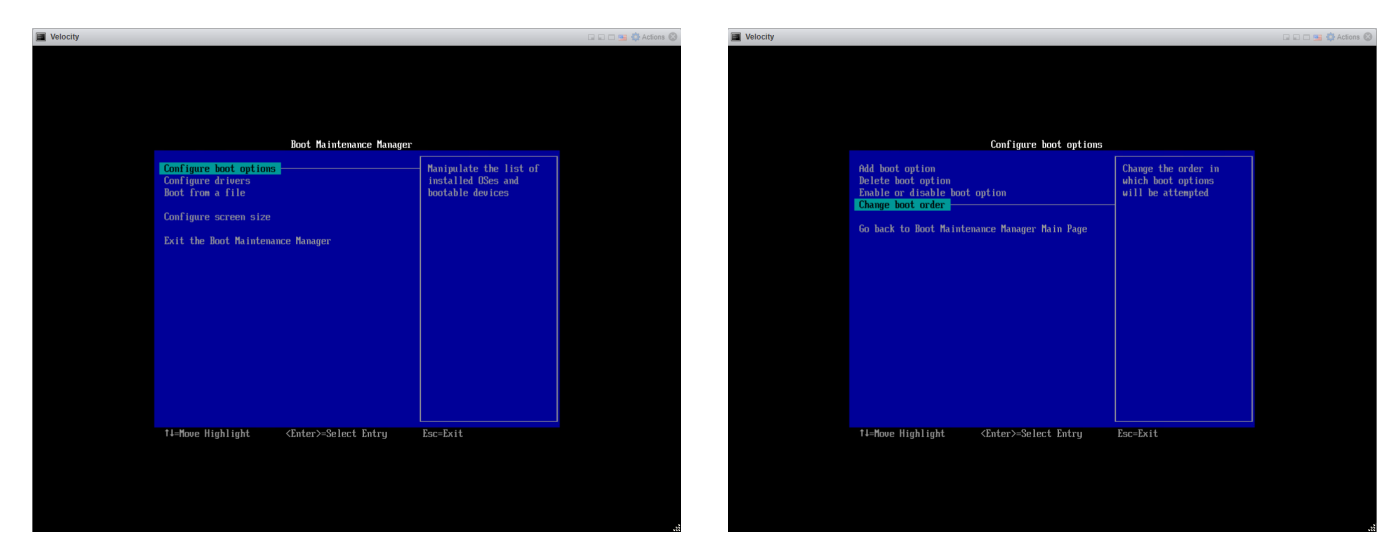

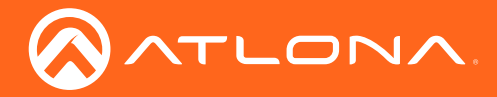

- 34. Press Enter open the boot order pop up.
- 35. Use the arrow keys to move to the **Boot000#** option.

|                                                    |                                                                                                    |                  | 🖬 🗈 😁 🚭 🚭 Actions 🛞 | Velocity            |                                  |                                                                                                    |                  | 🕞 📄 🚍 🌺 Actions 🌜 |
|----------------------------------------------------|----------------------------------------------------------------------------------------------------|------------------|---------------------|---------------------|----------------------------------|----------------------------------------------------------------------------------------------------|------------------|-------------------|
|                                                    | Change boot order                                                                                                    |                  |                     |                     |                                  | Change boot order                                                                                                    |                  |                   |
| Change the order                                   | CEFI Ulrtual disk<br>(0.0)><br>CEFI Ulhare Ulrtual SATA<br>CDROH Drive (1.0)><br>CEFI Network 15<br>CEFI Network 15<br>CEFI Network 15 | Change the order |                     | Change t            |                                  | (EFI Uirtual disk<br>(0.0))<br>(FFI UMware Uirtual SATA<br>CDROM Drive (1.0))<br>(FFI Network)<br>(EFI Network 1)                                | Change the order |                   |
| Commit changes and exit<br>Discard changes and exi | (Unsupported option)><br>(Boot0005>                                                                                                    |                  |                     | Commit c<br>Discard | changes<br>change<br>change<br>E | EFI Virtual disk (0.0)<br>EFI Uhuare Virtual SATA CDROM Drive<br>EFI Network<br>EFI Network 1<br>EFI Internal Shell (Unsupported opt<br>Boot0005 | (1.0)<br>ion)    |                   |
|                                                    |                                                                                                    |                  |                     |                     |                                  |                                                                                                    |                  |                   |
| tl-Maure Winklicht                                 | (Fatan)-Palant Fatan                                                                                                    | For=Fxit         |                     | < <b>+</b> >/<->=   | =Move Entr                       | ry <enter>=Complete Entry</enter>                                                                                                    | Esc=Exit Entru   |                   |

- 36. Using the + and buttons, move the Boot000# option to the top of the list.
- 37. Press Enter to select the boot order.

| y                                                                                                    | 🕞 🖂 😁 Actions 🖗     | Velocity                                                                                                    |  |
|----------------------------------------------------------------------------------------------------|---------------------|----------------------------------------------------------------------------------------------------|--|
|                                                                                                    |                     |                                                                                                    |  |
| Change the order<br>(0.0)<br>(0.0) | Change the order    | Change the order Change the order Change the order CHI Universe Uption 1615 CHI Universe Uption 18370 CHI Universe Uption 18370 CHI Universe Uption 18370 CHI Uption 1430 EFT Interarba |  |
| Commit Changes IFI Network 1<br>Discard change IFI Network 1<br>EFF Internal Shell Ohearpp                                                                                                    | nrted option)       | Conmit changes II Notark our toal sint Loom nrive (1.00<br>II Notark )<br>Discard change II Network 1<br>II Internal Shell (Unsupported optim)                                          |  |
| (۱)/۲-۲۰۳۵ove Entry (Enter>-Complete E                                                                                                    | ntry Esc-Exit Entry | <pre></pre> <+>/<->=Koue Entry CEnter>=Complete Entry Esc=Exit Entry                                                                                                    |  |

38. Use the arrow keys to move to Commit changes and exit and press Enter to select.

|    |                         |                                                                                                    |                  | 🖬 🖬 🚍 🚭 Actions 🛞 | Velocity |                                                     |                                                                                                    |          | 🖬 🖬 🖿 🕦 🚭 Actions |
|----|-------------------------|----------------------------------------------------------------------------------------------------|------------------|-------------------|----------|-----------------------------------------------------|----------------------------------------------------------------------------------------------------|----------|-------------------|
|    |                         | Change boot order                                                                                                    |                  |                   |          |                                                     | Change boot order                                                                                                    |          |                   |
|    | Change the order        | (Boot0005)<br>CFI Uirtual disk<br>(0.0)<br>CFFI Uhare Uirtual SMTM<br>CDRUM Drive (1.0)<br>CFFI Network D<br>CFFI Network D<br>CFFI Internal Shell<br>Unsupported option)> | Change the order |                   |          | Change the order                                    | <pre>(Ront0005&gt;<br/><efi disk<br="" ulrtual="">(0,0)&gt;<br/><efi sata<br="" ulrtual="">CDRUM brive (1.0)&gt;<br/><efi network=""><br/><efi 1="" network=""><br/><efi 1="" network=""><br/><efi internal="" shell<br="">(Unsupported option)&gt;</efi></efi></efi></efi></efi></efi></pre> |          |                   |
| CD | Commit changes and exit |                                                                                                    |                  |                   |          | Connit changes and exit<br>Discard changes and exit | t                                                                                                    |          |                   |
|    | 1=Move Highlight        | <enter>=Select Entry</enter>                                                                                                    | Esc=Exit         |                   |          | †i=Move Highlight                                   | <enter>=Select Entry</enter>                                                                                                    | Esc=Exit |                   |

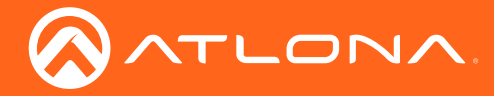

- 39. Select Exit the Boot Maintenance Manager.
- 40. Use the arrow keys to highlight **Reset the system** then press the Enter button on the keyboard.

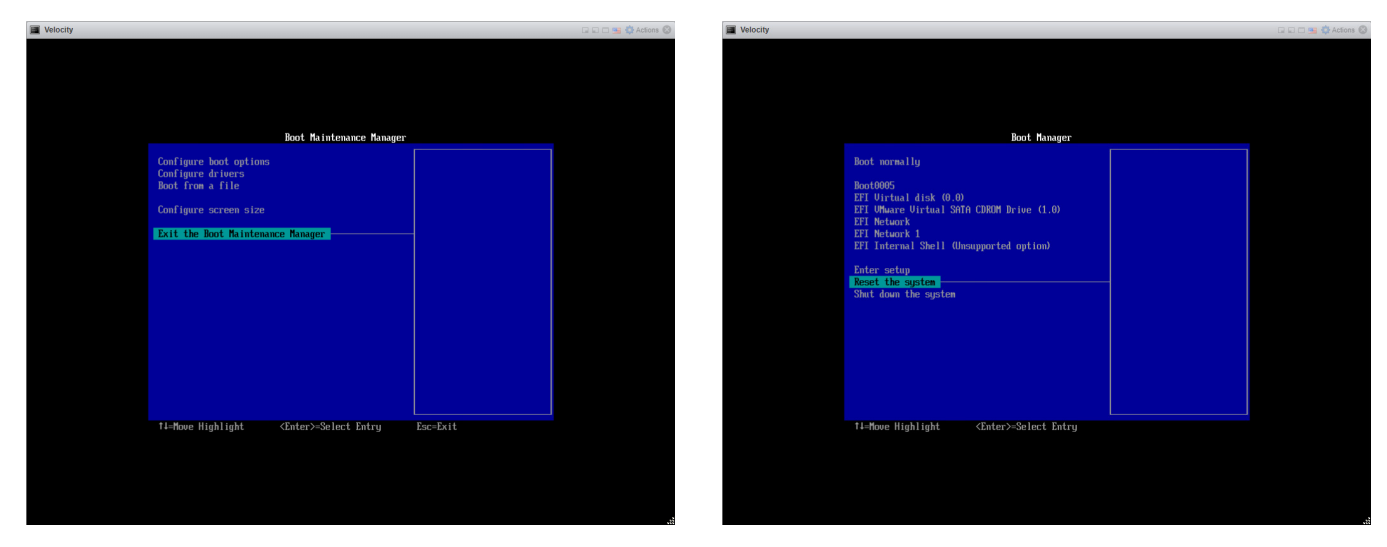

Once the system has reset and the Atlona splash screen shows the IP address of the unit, use the Device IP #2 to log in and activate Velocity. See the Velocity user manual found at https://atlona.com/velocity-soft-control-gateway/ under resources for log in and activation instructions.

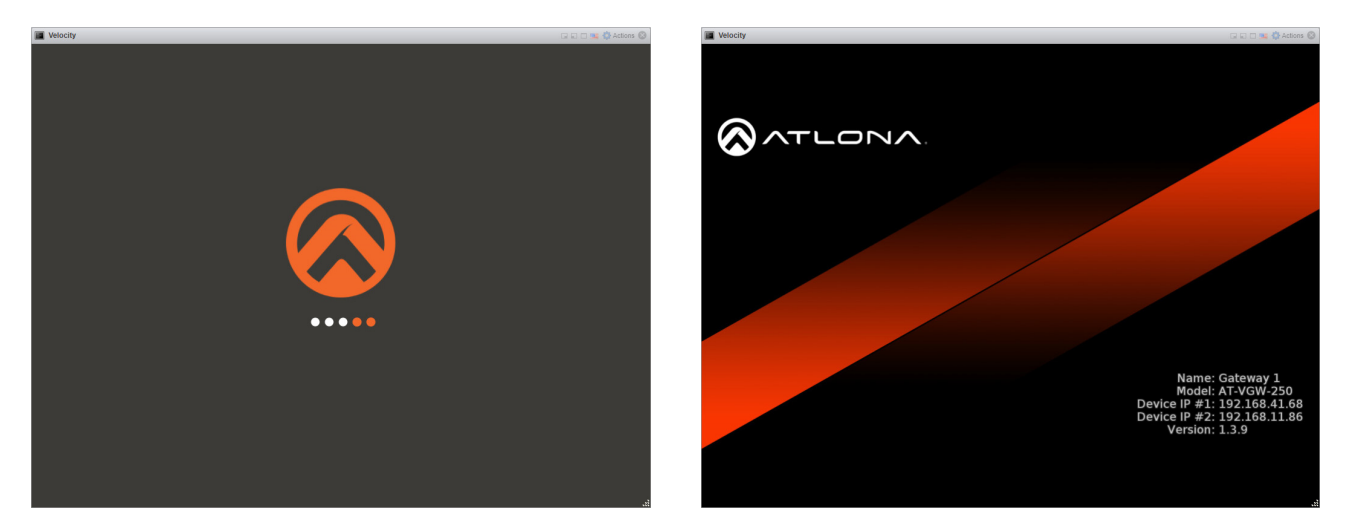

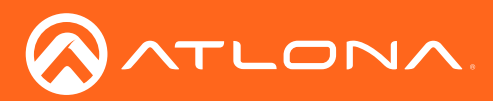

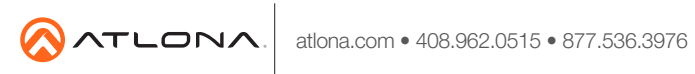

© 2017 Atlona Inc. All rights reserved. "Atlona" and the Atlona logo are registered trademarks of Atlona Inc. All other brand names and trademarks or registered trademarks are the property of their respective owners. Pricing, specifications and availability subject to change without notice. Actual products, product images, and online product images may vary from images shown here.